Installation und Handhabung der Lapp Kabel- und Leitungsdatenbanken für EPLAN 5 und EPLAN P8 electric

Die Daten wurden nach bestem Wissen und Gewissen zusammengestellt. Dennoch können wir keine Gewähr übernehmen. Die Benutzung erfolgt auf eigenes Risiko.

In dieser Beschreibung erfahren Sie, wie Sie

- Die Kabeltypendatei in EPLAN 5 installieren
- Die Artikeldaten in EPLAN 5 einlesen
- die Daten in EPLAN 5 nutzen
- Die Artikeldaten und die Kabeldaten in EPLAN P8 einlesen

Die Zip-Datei EPLAN.ZIP enthält folgende Dateien

- LAPP.KLB
- LAPPKABEL.ART
- LIESMICH.PDF

Installation der Kabeltypendatei LAPP.KLB

Kopieren Sie die Datei LAPP.KLB in Ihr EPLAN Stammdatenverzeichnis <LW>:\EPLAN4\N\<KDKS>. (LW steht für den Laufwerksbuchstaben, KDK für die Kundenkennungen.)

Um die Datei unter EPLAN 5 zu benutzen, stellen Sie dies in den Parametern ein.

| 🕝 EPLAN 5.70 - C:\\LAPP\L        | APPKABEL - [EPL5136 - Parameterverwaltung]  |
|----------------------------------|---------------------------------------------|
| Projekt Persönlich Station Firma | Parameterdatei Ansicht Hilfe                |
| <u>A</u> llgemeine               |                                             |
| <u>E</u> lektrotechnik           | Grafik                                      |
| 🚡 Zurück zum Hauptmenü           | Ausgabe                                     |
|                                  | <u>K</u> lemmen / Kabel                     |
|                                  | Klemmenstückliste                           |
|                                  | Verdrahtungsnumerierung                     |
|                                  | Schütze / Kontaktquerverweise / Verdrahtung |
|                                  | SPS-Daten                                   |
|                                  | BMK-Aufteilung / BMK-Syntaxüberprüfung      |
|                                  | Anlagen- / Ortskennzeichen-Bearbeitung      |

Im Parameterprogramm wählen Sie unter "Elektrotechnik" das Menü "Klemmen/Kabel".

| 😽 Klemmen-/Kabelparameter                             |                     |        |
|-------------------------------------------------------|---------------------|--------|
| Klemmen / Kabel 1 Klemmen / Kabel 2                   |                     |        |
| Anzahl der Drahtbrückenebenen:<br>Brückendarstellung: | 4 ±<br>2 = Linie ▼  |        |
| 🔽 Nur die im Schaltplan definierten Kabel generieren  | ,                   |        |
| 🔲 Kabel an Stecker zuerst generieren                  |                     |        |
| Name der Steckertypendatei:                           | STECKER             |        |
| Maßeinheit für Kabellänge:                            | 1 = m 💌             |        |
| Maßeinheit für Kabelquerschnitt:                      | 1 = mm <sup>2</sup> |        |
| Name der Kabeltypendatei:                             |                     |        |
| 🔲 Klemmenpositionierangabe anzeigen                   |                     |        |
| Art der SPS-Verfolgung:                               | 1 = Pfadbezogen     |        |
| Anschlüsse der Stecker:                               | 4 -                 |        |
|                                                       |                     |        |
|                                                       |                     |        |
|                                                       |                     |        |
|                                                       |                     |        |
| <u></u>                                               |                     |        |
|                                                       | UK Abbrechen Ubern  | iehmen |

Wählen Sie auf der Registerkarte "Klemmen / Kabel 2" bei "Name der Kabeltypendatei" die Datei LAPP.KLB aus und klicken Sie auf "OK".

Import der Artikeldaten unter EPLAN 5

| 📴 EPL.  | AN 5.70              | 0 - C | :\\LA                  | PPVLAPPKAI                      | BEL            |     |
|---------|----------------------|-------|------------------------|---------------------------------|----------------|-----|
| Projekt | Generie              | rung  | Artikel                | Beschriftung                    | Datenaustausch | Die |
| ? №     | ) ( <sup>7</sup> #4) |       | <u>å</u> ∰ <u>V</u> er | waltung                         |                |     |
|         |                      |       | Sta                    | mmdaten <u>r</u> eorg           | Janisieren     |     |
|         |                      |       | E List                 | en ausgeben<br>cklisten - Dater | austausch      |     |

Starten Sie die Artikelverwaltung von EPLAN 5.

| 🕝 EPLAN 5.7                            | 0 - C:\\LAPP    | VLAPP  | KABEL - [      | EPL5138              | Artikelv | erwa  |
|----------------------------------------|-----------------|--------|----------------|----------------------|----------|-------|
| 🟭 Bearbeiten                           | Datenaustausch  | Extras | Paramete       | er Fenster           | Ansicht  | Hilfe |
| 11 1 1 1 1 1 1 1 1 1 1 1 1 1 1 1 1 1 1 | <u>E</u> xport  | -      | ক্র            |                      |          |       |
|                                        | <u>I</u> mport  | ×.     | <u>P</u> MS    |                      |          |       |
| <b>~</b>                               | Eremdsprache    | e      | EPPS 4         | 1.11                 |          |       |
| 🗉 🧱 Elektro                            | otechnik        |        | <u>d</u> Base  |                      |          |       |
| 🗄 👘 Herste                             | ller/Lieferante | n      | <u>A</u> SCII  | allgemein            |          |       |
| 🗄 📆 Kunde                              | n               |        | ECAD           | Parts- <u>L</u> ib   |          |       |
|                                        |                 |        | EPLAN          | <u>C</u> ompact V5   | 5.0      |       |
|                                        |                 |        | EPLAN          | - ASCII- <u>F</u> or | mat      |       |
|                                        |                 |        | <u>M</u> eldur | ngen                 |          | •     |

Öffnen Sie im Menü "Datenaustausch" den Punkt "Import" und aktivieren Sie "EPLAN-ASCII-Format".

| 🕝 Import EPLAN ASCII-Format                                                                                   |                                                       |
|----------------------------------------------------------------------------------------------------|-------------------------------------------------------|
| Quelldatei (ASCII-Datei):                                                                                     | F:\LAPPKABEL.ART                                      |
| Übernahme<br>Vorhandene Artikeldaten aktua<br>Nur vorhandene Artikeldaten a<br>Nur neue Artikeldaten hinzufüg | alisieren und neue hinzufügen<br>aktualisieren<br>gen |
| Importprogramm:                                                                                               | OK Abbrechen                                          |

Wählen Sie als Quelldatei die Datei "LAPPKABEL.ART" und starten Sie den Importvorgang mit "OK". Die Daten werden nun in Ihre Artikeldatenbank eingelesen.

Nutzen der Daten in EPLAN 5

Die Artikeldaten und Kabeltypendatei sind so aufeinander abgestimmt, dass Sie als EPLANer eine enorme Arbeitserleichterung haben. Bei der herkömmlichen Arbeitsweise mussten Sie den Kabeltypen und die Adernzahl aus der Kabeltypendatei auswählen und den Querschnitt manuell ergänzen. Anschließend mussten Sie die Artikelnummer aus dem Artikelstamm auswählen. Diese vier Arbeitsschritte werden nun zu einem einzigen Schritt zusammengefasst. Sie Platzieren in EPLAN5 ein Kabel (Shift F5). Im Menü "Symboleigenschaften" wählen Sie auf der Registerkarte "Artikel" die Funktion "Auswahl".

| 調 <sup>算</sup> EPL5138 Geräte- / Artikelauswahl C:\EPLAt | N4\L\FRAME\ - Deutsc | h                                |           |
|----------------------------------------------------------|----------------------|----------------------------------|-----------|
| Auswahl Filter Parameter Ansicht                         |                      |                                  |           |
| 📭 🔁   🖌 🔜 🕷 📃                                            |                      |                                  |           |
| Ψ                                                        | abo                  | <u> </u>                         |           |
| 🛛 📲 🕺 🖌 🖌 🖌 🖌                                            | Bezeichnung          | Wert                             | Einheit 🔼 |
| 🕷 LAPP.00122043                                          | Änderungen am        | 17.01.07 16:55:34                |           |
| ) LAPP.0012302                                           | Untergruppe          | Allgemeine                       |           |
| - 🕼 LAPP.00123043                                        | Artikelnummer        | LAPP.0012423                     |           |
| - ) LAPP.0012345                                         | Typbezeichnung       | ŐLFLEX EB                        |           |
| . LAPP.0012346                                           | Bestellnummer        | 0012423                          |           |
| ₩ LAPP 00123473                                          | Bezeichnung 1        | OLFLEX EB 7X0,75                 |           |
| ₩ LAPP 00123483                                          | Bezeichnung 2        | Achtung Schutzkleinspannung      |           |
| 1 LAPP 0012351                                           | Bezeichnung 3        | 1488                             | =         |
| I APP 0012352                                            | Hersteller-NurZn     |                                  |           |
| 1 LAPP 00123533                                          | Lieferant-Kurzna     |                                  |           |
| 1 LAPP 00123543                                          | Lieferant-Langna     |                                  |           |
| 1 APP 00123543                                           | Bemerkung 1          | Flexible Anschluss- und Steuerle |           |
| 1 ADD 00123333                                           | Bemerkung 2          | Flex Leitungen für eigensichere  |           |
| X LAFF.0012303                                           | Preiseinheit         | 0                                |           |
| * LAFF.00123003                                          | Mengeneinheit        |                                  |           |
| LAPP.0012401                                             | Menge/Verpackung     | 0                                |           |
| LAPP.0012402                                             | Einkaufspreis/Ei     | 0                                |           |
| LAPP.0012403                                             | Einkaufspreis/Ei     | 0                                |           |
|                                                          | Einkaufspreis/Ve     | 0                                |           |
| N LAPP.0012420                                           | Einkaufspreis/Ve     | 0                                |           |
| ) LAPP.0012421                                           | Verkaufspreis        | U                                |           |
| ₩ LAPP.0012422                                           | Verkaufspreis (      | U.Ni                             |           |
| - 🕷 LAPP.0012423                                         | Cruppoppurpop        | Nein                             |           |
| - 🕷 LAPP.0012425                                         | Kennbuchetaban       | 167                              |           |
| 🚽 📈 LAPP.0012427                                         | Eupletionegruppo     | V V                              | ~         |
|                                                          | <                    |                                  | >         |

Wählen Sie den gewünschten Artikel (hier: LAPP.0012423) aus.

| Arti  Arti  5 = Ka  4  5  6  7  8  9  10                    | ikeltyp Abel LAF  | Artikel                  | mer | Menge<br>1 | Funktionsgru | Teileart | Untergruppe<br>0 = Allgemeine | Verschleißt |
|-------------------------------------------------------------|-------------------|--------------------------|-----|------------|--------------|----------|-------------------------------|-------------|
| Arti 5 = Ka 3 4 5 6 7 8 9 10                                | ikeltyp Abel LAF  | Artikelnum<br>PP.0012423 | mer | Menge<br>1 | Funktionsgru | Teileart | 0 = Allgemeine                | Verschleißt |
| 1 5 = Ka<br>2<br>3<br>4<br>5<br>6<br>7<br>8<br>9<br>10<br>< | abel LAF          | PP.0012423               |     |            |              |          | 0 = Allgemeine                |             |
| 2<br>3<br>4<br>5<br>5<br>8<br>9<br>9<br>10                  |                   |                          |     |            |              |          |                               |             |
| 3<br>4<br>5<br>6<br>7<br>8<br>9<br>10                       |                   |                          |     |            |              |          |                               |             |
| 4<br>5<br>6<br>7<br>8<br>9<br>10                            |                   |                          |     |            |              |          |                               |             |
| 5<br>6<br>7<br>8<br>9<br>10                                 |                   |                          |     |            |              |          |                               |             |
| 6<br>7<br>8<br>9<br>10                                      |                   |                          |     |            |              |          |                               |             |
| <pre> / 8 9 10 </pre>                                       |                   |                          |     |            |              |          |                               |             |
| 9<br>10<br><                                                |                   |                          |     |            |              |          |                               |             |
| <                                                           |                   |                          |     |            |              |          |                               |             |
| <                                                           |                   |                          |     |            |              |          |                               |             |
| <                                                           |                   |                          |     |            |              |          |                               |             |
| <                                                           |                   |                          |     |            |              |          |                               |             |
|                                                             |                   |                          |     |            | J            |          |                               | >           |
| -Kennzeichen I                                              | für Listenausgabe |                          |     |            |              |          |                               |             |
| Anlagenkenr                                                 | nzeichen:         |                          |     |            | _            | Löscher  | n                             | Auswahl     |
|                                                             |                   |                          |     |            |              |          |                               |             |
| <u>O</u> rtskennzeid                                        | chen:             |                          |     | -          |              |          |                               |             |
|                                                             |                   | )                        |     |            |              |          |                               |             |
|                                                             |                   |                          |     |            |              |          |                               |             |
|                                                             |                   |                          |     |            |              |          |                               |             |
|                                                             |                   |                          |     |            |              |          |                               |             |
|                                                             |                   |                          |     |            |              |          |                               |             |
|                                                             |                   |                          |     |            |              |          |                               | Abbrech     |

Die Daten werden übernommen.

| 🚰 Symboleigenschaften                                |                                       | X   |
|------------------------------------------------------|---------------------------------------|-----|
| Kabel Textdarstellung Linienda                       | ten   Artikel                         |     |
| <u>B</u> ezeichnung:                                 |                                       |     |
| <u>Т</u> ур:                                         | ÖLFLEX EB                             |     |
| <u>A</u> derzahl:                                    | 7x Spannung:                          |     |
| <u>Q</u> uerschnitt:                                 | 0.75 Länge:                           |     |
| Be <u>m</u> erkung:                                  |                                       |     |
| P <u>E</u> -Ader:                                    | 0 = Automatisch                       |     |
| Abs <u>c</u> hirmung:                                | 0 = Automatisch                       |     |
| Ziel 1/Ziel 2:                                       | 0 = Sortierung Klemmenplan            |     |
| ☐ Spe <u>z</u> ialkabel ☐ Beilder Druck und Stefften |                                       |     |
| Bei der Druck- und Grafikau                          | isgabe der Kabelplans berücksichtigen |     |
| Eormular:                                            |                                       |     |
| Einpolige Darstellung                                |                                       |     |
| I Keine                                              |                                       |     |
| C A <u>n</u> zahl der verwendeten A                  | Adem:                                 |     |
| C Detailda <u>r</u> stellung:                        |                                       |     |
|                                                      |                                       |     |
|                                                      | OK Abbreck                            | nen |

Der Kabeltyp, die Adernzahl und der Querschnitt wurden automatisch ergänzt.

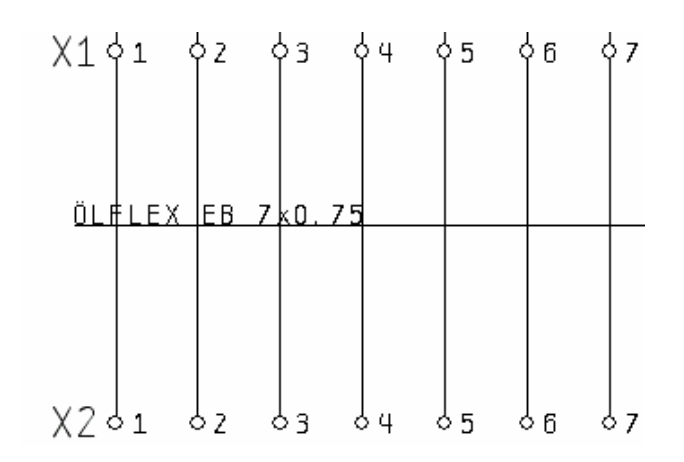

Das Kabel ist vollständig definiert und im Schaltplan gezeichnet.

Importieren der Kabeltypen- und Artikeldaten nach EPLAN P8 electric.

Starten Sie EPLAN P8 electric.

|      | Proj | ekt <u>S</u> eite   | <u>B</u> earbeiten | <u>A</u> nsicht | <u>E</u> infügen | Projel  | <tdaten< th=""><th>S<u>u</u>chen</th><th>Optioner</th></tdaten<> | S <u>u</u> chen | Optioner |
|------|------|---------------------|--------------------|-----------------|------------------|---------|------------------------------------------------------------------|-----------------|----------|
|      |      | <u>V</u> erwaltun   | g                  |                 |                  | Ċ1      |                                                                  |                 | 1        |
|      | 1    | <u>N</u> eu         |                    |                 |                  | Term.   |                                                                  | <b>N</b>        |          |
|      |      | N <u>e</u> u (Assis | stent)             |                 |                  | -       | ×                                                                | - 🎾 🛛           |          |
| Seit | 2    | Öffnen              |                    |                 |                  |         |                                                                  | 1               | 2        |
| Filt | · 🔞  | Sc <u>h</u> ließen  |                    |                 |                  |         |                                                                  |                 |          |
|      |      | <u>K</u> opieren    |                    |                 |                  |         |                                                                  |                 |          |
| E    | 1    | <u>L</u> öschen     |                    |                 |                  |         |                                                                  |                 |          |
| Ē    |      | Umbenenr            | nen                |                 |                  |         |                                                                  |                 |          |
|      |      | <u>A</u> ls E-Mail  | versenden          |                 |                  |         |                                                                  |                 |          |
|      |      | EPLAN 5-            | / fluidPLAN-D      | atenüber        | nahme            | ≥<br>3⇔ | <u>S</u> ymbo                                                    | lbibliothek     |          |
|      |      | EPLAN 21            | -Datenüberna       | ahme            |                  | ۲ 🚡     | <u>N</u> ormbl                                                   | att             |          |
|      |      | Pa <u>c</u> ken     |                    |                 |                  | 3       | <u>F</u> ormul                                                   | ar              |          |
|      |      | Entpacker           | ı                  |                 |                  |         | <u>A</u> rtikel.                                                 |                 |          |
|      |      | _<br>Sichern        |                    |                 |                  | ۶.      | <u>W</u> örter                                                   | buch            |          |
|      |      | <u>W</u> iederhei   | rstellen           |                 |                  | • 30    | <u>M</u> akro.                                                   |                 |          |
|      |      | Organisier          | 'en                |                 |                  | 5       | <u>P</u> rojekt                                                  |                 |          |

Starten Sie das Artikeldatenübernahmeprogramm in EPLAN P8 electric.

| PLAN 5-Assistent für die A                                         | rtikeldatenübernahme *                                                                                               | X |
|--------------------------------------------------------------------|----------------------------------------------------------------------------------------------------|---|
| Allgemein Artikel Schütz Kat                                       | el]Stecker]                                                                                                    |   |
| Stammdatoplaufuuorku                                               |                                                                                                    |   |
| Stammuaterilaurwerk:                                               | C.                                                                                                    |   |
| Quelle EPLAN 5                                                     |                                                                                                    |   |
| Artikeldaten                                                       |                                                                                                    |   |
| Schützdefinitionsdatei                                             |                                                                                                    |   |
| Kabeltypendatei                                                    |                                                                                                    |   |
| Steckertypendatei                                                  |                                                                                                    |   |
| Ziel:                                                              | Lapp.mdb                                                                                                    |   |
| - Übernahme                                                        |                                                                                                    |   |
| • Vorhandene Artikeldaten a                                        | aktualisieren und neue hinzufügen                                                                                    |   |
| ONur vorhandene Artikeldal                                         | en aktualisieren                                                                                                    |   |
| 🔘 Nur neue Artikeldaten hina                                       | ufügen                                                                                                    |   |
| Beschreibung:                                                      |                                                                                                    |   |
| Machen Sie hier die allgemeinen<br>vorhandene Artikeldaten bei der | Angaben zu Stammdatenlaufwerk, Quell- und Zieldateien, und legen Sie fest, wie<br>Übernahme behandelt werden sollen. |   |
| Verfügbarer Speicherplatz:                                         | 4327,9 MB                                                                                                    |   |
|                                                                    | Zurück Weiter Fertig stellen Abbrechen                                                                               |   |

Für den Import der Daten aktivieren Sie die Kontrollkästchen "Artikeldaten" und "Kabeltypendatei". Bei Ziel wählen Sie die Zieldatenbank (hier: Lapp.mdb) aus. Klicken Sie auf "Weiter".

| August 1                                                                               |                               |                     |                     | <b>*</b>   |
|----------------------------------------------------------------------------------------|-------------------------------|---------------------|---------------------|------------|
| Queile:<br>Artikelexportdatei aus EPL                                                  | AN 5 Nur Überset              | z Sp                | rache               | EPLAN 5-Z  |
| F:\LAPPKABEL.ART                                                                       |                               | de_DE ( Deutsch     | (Deutschland) )     | 437 ⊻      |
|                                                                                        |                               |                     |                     |            |
|                                                                                        |                               |                     |                     |            |
|                                                                                        |                               |                     |                     |            |
|                                                                                        |                               |                     |                     |            |
| 4                                                                                      |                               |                     |                     |            |
|                                                                                        |                               |                     |                     |            |
|                                                                                        |                               |                     |                     |            |
|                                                                                        |                               |                     |                     |            |
|                                                                                        |                               |                     |                     |            |
| Beschreibuna:                                                                          |                               |                     |                     |            |
| Beschreibung:<br>Wählen Sie hier aus, welche EPLAN                                     | 5-Artikeldateien überno       | mmen und wie mehrsp | rachige Eigenschaft | en bei der |
| Beschreibung:<br>Wählen Sie hier aus, welche EPLAN<br>Übernahme behandelt werden solle | 5-Artikeldateien überno<br>n. | mmen und wie mehrsp | rachige Eigenschaft | en bei der |
| Beschreibung:<br>Wählen Sie hier aus, welche EPLAN<br>Übernahme behandelt werden solle | 5-Artikeldateien überno<br>n. | mmen und wie mehrsp | rachige Eigenschaft | en bei der |
| Beschreibung:<br>Wählen Sie hier aus, welche EPLAN<br>Übernahme behandelt werden solle | 5-Artikeldateien überno<br>n. | mmen und wie mehrsp | rachige Eigenschaft | en bei der |

Wählen Sie die Artikelexportdatei "LAPPKABEL.ART" und die Sprache "de\_DE (Deutsch)" aus und klicken Sie auf "Weiter".

| Allgemein Artikel Schütz Ka                                        | Stecker                                                                                                    |
|--------------------------------------------------------------------|----------------------------------------------------------------------------------------------------|
| Quelle:                                                            |                                                                                                    |
| F:\LAPP.KLB 437                                                    | , , , , , , , , , , , , , , , , , , ,                                                                       |
|                                                                    |                                                                                                    |
|                                                                    |                                                                                                    |
|                                                                    |                                                                                                    |
|                                                                    |                                                                                                    |
|                                                                    |                                                                                                    |
|                                                                    |                                                                                                    |
|                                                                    |                                                                                                    |
| Format für Artikelnummer:                                          | Kabeltyp 🖌 🖌 Aderzahl 🖌 🖌 Querschnitt                                                                       |
| Beschreibung:                                                      |                                                                                                    |
| Wählen Sie hier die EPLAN 5-Ka<br>legen Sie das Format für die Arl | beltypendateien aus, für die bei der Übernahme neue Artikel erzeugt werden sollen, und<br>ikelnummern fest. |
|                                                                    |                                                                                                    |
|                                                                    |                                                                                                    |
| ]                                                                  |                                                                                                    |
|                                                                    | 1005 0 100                                                                                                  |

Wählen Sie die Kabeltypendatei "LAPP.KLB" aus und klicken Sie auf "Fertig stellen".

| 🐼 EPLAN 5-Exportdatei lesen |           | × |
|-----------------------------|-----------|---|
| F:\LAPPKABEL.ART            |           |   |
|                             |           |   |
|                             |           |   |
|                             | Abbrechen |   |
|                             |           |   |

Die Daten werden importiert und können nun in EPLAN P8 verwendet werden.